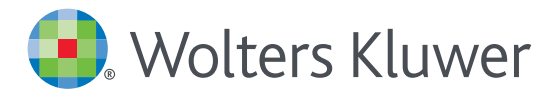

# UpToDate<sup>®</sup> Anywhere Access Tip Sheet

## **GETTING REGISTERED**

1.Access UpToDate by going to http://qst/uptodate from any computer connected to the Trust network, or from the staff intranet choose "useful links" and click on UpToDate.

| Ć              | Great Orr<br>Hospital 1<br>NHS Foundation | nond Street<br>for Children |                       |           |                 |                  |  |              |
|----------------|-------------------------------------------|-----------------------------|-----------------------|-----------|-----------------|------------------|--|--------------|
| *              | Directory                                 | Staff                       | Clinical and research | Corporate | News and events | Document library |  | Useful Links |
| lom e > Us e   | ful Links                                 |                             |                       |           |                 |                  |  |              |
| Useful Links   |                                           | ' Internal li               | Internal links        |           |                 |                  |  |              |
| xternal Link   | 8                                         |                             |                       |           |                 |                  |  |              |
| Internal Links |                                           | Links                       | Links                 |           |                 |                  |  |              |
| mart Carris    | trees                                     |                             |                       |           |                 |                  |  |              |

2. Click the Register button in the upper right corner of the screen.

| JpToDate"                                |                  | 🗿 Up?oData Medical Cerrer - |
|------------------------------------------|------------------|-----------------------------|
| Contents - Calculation Drug Interactions |                  | Regist                      |
|                                          | Gearch LipToDale |                             |
|                                          |                  |                             |
|                                          |                  |                             |

Please note: You must register from within your hospital or organization's network to gain access to the Mobile App and accrue CME credits.

<sup>3.</sup> Complete all fields on the registration form and then click Submit Registration.

4. Make note of your user name and password.

| IpToDate'                      | (A)                                                                                                    |                                                                                  |  |
|--------------------------------|----------------------------------------------------------------------------------------------------|----------------------------------------------------------------------------------|--|
| viens Calulators Duginaranters |                                                                                                    |                                                                                  |  |
|                                | Register for an UpToDate account<br>Mar to not if you tablets account for<br>which across to state tablet drop order. Fix, can a<br>which across the tablet drop order. Fix, can a<br>which you with                                                                                                    | an account and formall from<br>rel values OMECE/OFO swells<br>manue and passeerd |  |
|                                | First have                                                                                                    |                                                                                  |  |
|                                | Enul                                                                                                    |                                                                                  |  |
|                                | Country                                                                                                    | ٣                                                                                |  |
|                                | ZiP/Predat Code (spitured)<br>City                                                                                                    |                                                                                  |  |
|                                | dipetially.                                                                                                    | Ŧ                                                                                |  |
|                                | Pula                                                                                                    | Ŧ                                                                                |  |
|                                | Create your silenters and passent                                                                                                    |                                                                                  |  |
|                                | Parrowerd                                                                                                    |                                                                                  |  |
|                                | $\label{eq:states} \begin{split} & \mathcal{D}_{\text{RESENTED}} \\ & \mathcal{D}_{\text{RESENTED}} \\ $ |                                                                                  |  |
|                                | Willy Patronet                                                                                                    | Submit Registration                                                              |  |

Upon completion of the registration process, you will receive a confirmation email from UpToDate with instructions on downloading the Mobile App.

You are now registered and able to download the Mobile App and earn CME credits!

• If you already have an UpToDate user name and password from a Personal Subscription or a previous access, simply click the Log in button in the upper right corner of the screen.

# **MOBILE ACCESS**

Once registered, you can install the Mobile App on up to two devices.

1On your smartphone or tablet, search for "UpToDate" in your app store and install the free app. 2Open the UpToDate Mobile App upon completion of download.

3.Log in with your UpToDate user name and password. You only need to do this once— the app remembers your user name and password.

UpToDate App for iOS<sup>®</sup> UpToDate App for Android<sup>®</sup>

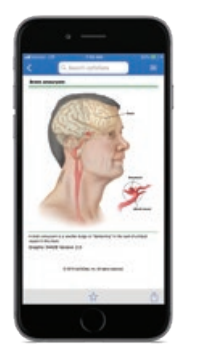

|               | -            | -               |   |   |
|---------------|--------------|-----------------|---|---|
|               |              |                 |   | 1 |
|               | te Age       | -               |   |   |
| -14           |              | Padat           |   | - |
|               | -            | n adama         |   |   |
| in the second | -            | riandari lati   |   |   |
| 2010          | ing Theodore |                 | - |   |
| frature of    | -            |                 | * |   |
| -             | -            |                 | - | • |
| and produce   | -            | in the print of | - | • |
| large st      |              | -               | - |   |
| -             | of some s    | angetornale i   |   | • |
|               | -            | -               | - |   |
| 4             |              | 0               | D |   |
|               |              |                 |   |   |

## ACCESS UPTODATE ANYWHERE

In addition to the Mobile App, you can access UpToDate from any computer with internet access. Simply go to www.uptodate.com and click the "Log In" button located in the top right corner of the UpToDate home page, and enter your user name and password.

| UpToDate Username                                                                            |                                                                                                    |
|----------------------------------------------------------------------------------------------|----------------------------------------------------------------------------------------------------|
| UpToDate Password                                                                            |                                                                                                    |
| Remember me                                                                                  | Forget Username o Password                                                                          |
| OpenAthens Log In                                                                            | + institutional Log I                                                                               |
| Lo                                                                                           | g In                                                                                                |
| Regist                                                                                       | ler Now                                                                                             |
| Make the most of your UpToD<br>account and benefit from mob<br>ontent. Plus, earn and redeem | de experience. Register for an<br>le access to our trusted clinical<br>cME/CE/CPD credits while you |

#### MAINTAINING ACCESS

- In order to maintain uninterrupted access to UpToDate Anywhere, you must re-verify your affiliation with your organization once every 90 days.
- To re-verify, log in to UpToDate with your user name and password by going to http://qst/uptodate from any computer connected to your hospital or via the useful links section on the staff intranet.

Please Note: In-application & email messaging will inform you of the need to verify affiliation if you have not done so by day 80. You will receive a second alert at day 90. If you fail to reverify by day 90, you will lose mobile and remote access. To regain access, simply login to UpToDate with your user name and password while connected to your hospital or organization's network.

For further training support please contact training@uptodate.com.

For customer service assistance, email customerservice@uptodate.com or call 1-800-998-6374.

🛃 Wolters Kluwer

US/CAN: tel 1.888.550.4788 | All other countries: tel +31 172 641440 Please visit **www.uptodate.com** for more information or contact us at **www.uptodate.com/home/sales**